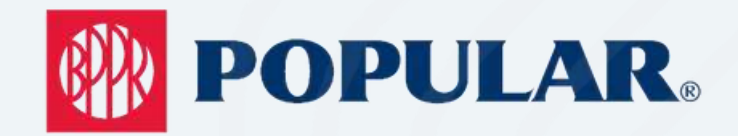

# MANUAL DE USO

#### **CONFERENCE ROOM** HALL A, POPULAR CENTER

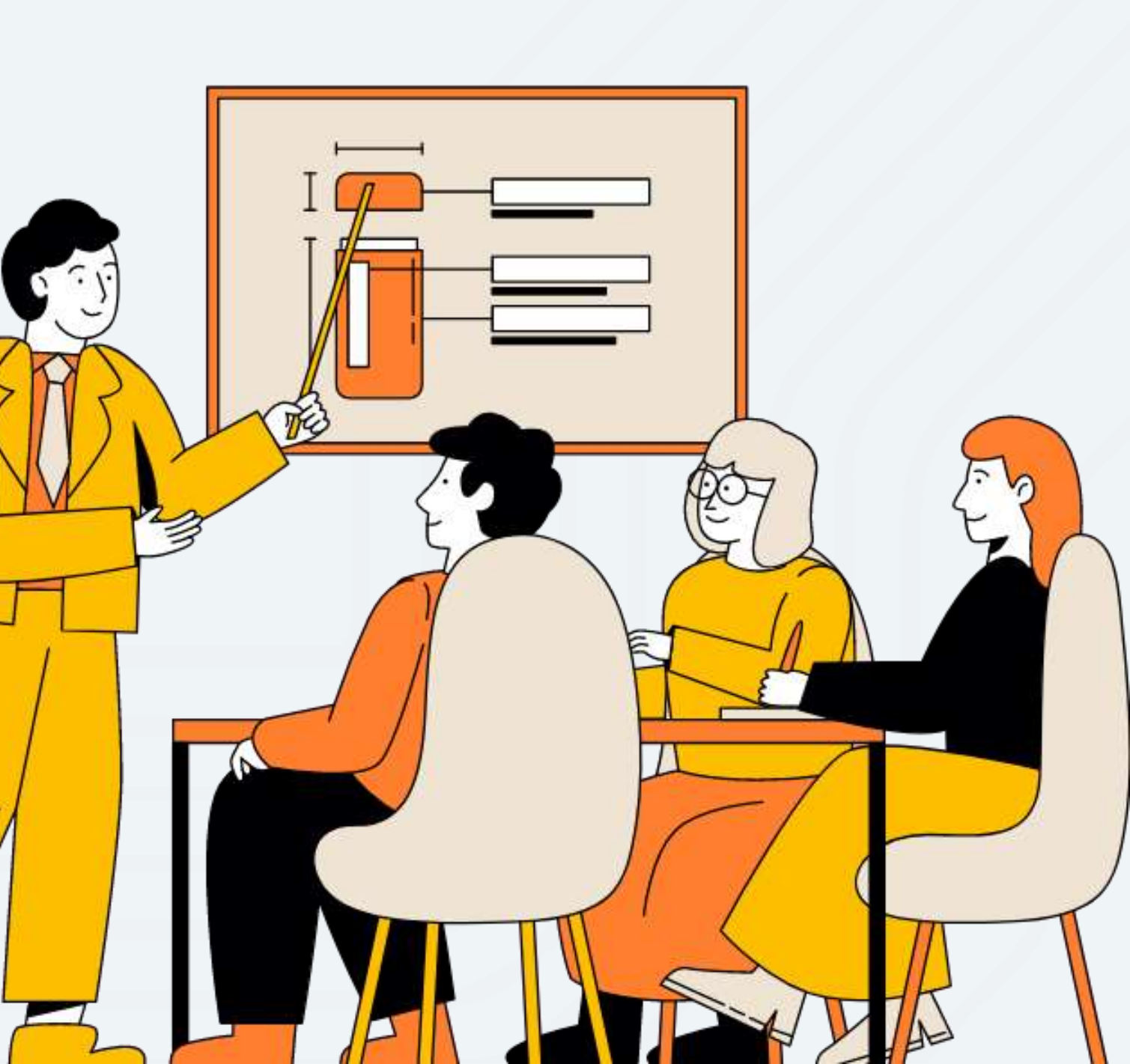

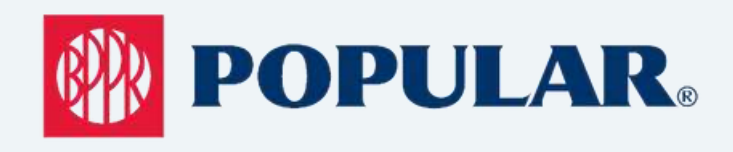

PASO Conecta los siguientes cable identificados a su laptop:

- HDMI (Video)
- USB1(Audio)
- USB 2 (Cámara)
- Si usuario es empleado BPPR, conectar LAN (Internet)
- Recurso externo utilizar WiFi (Popular Inc Public Wi-Fi, aceptar Términos y Condiciones)

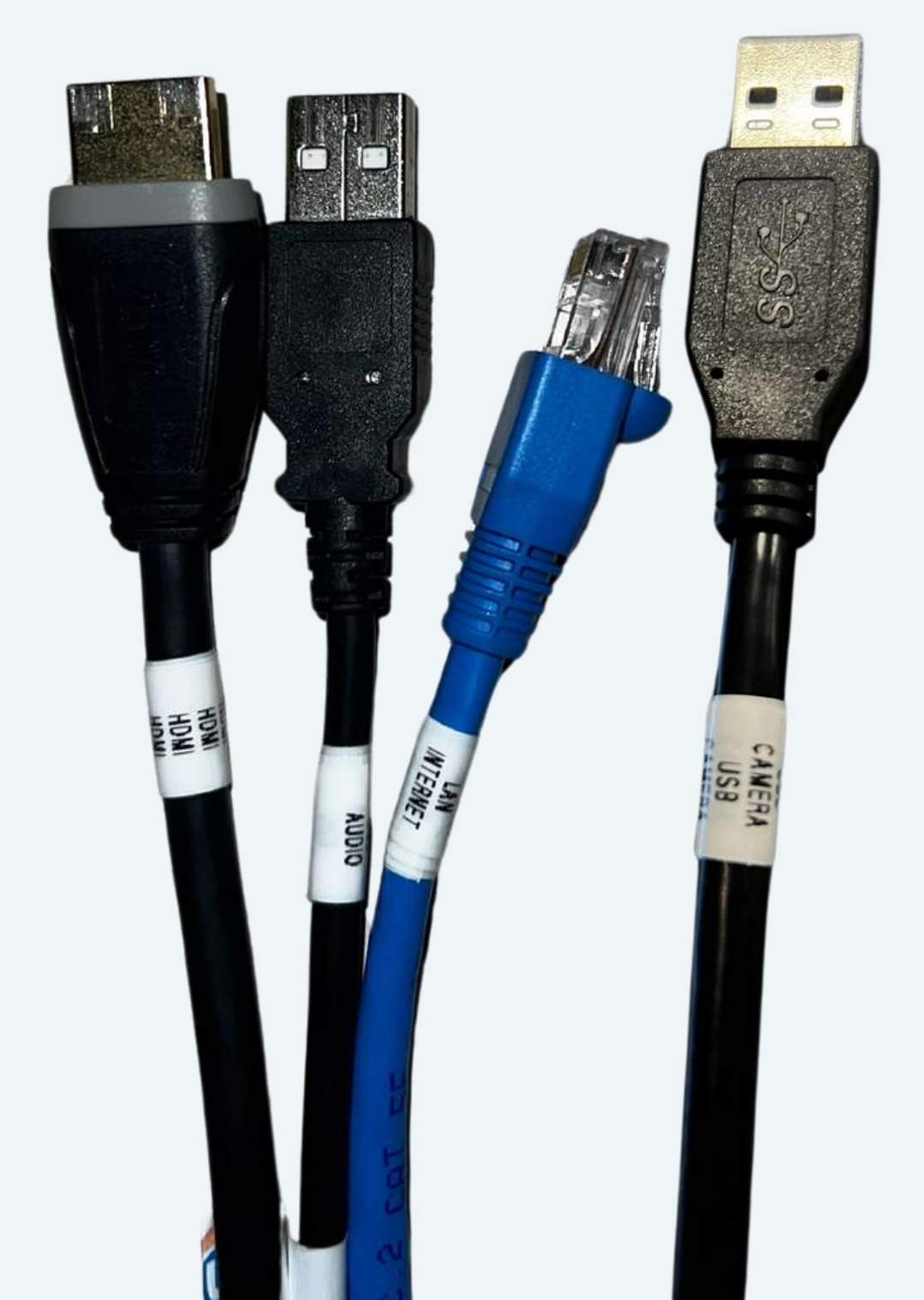

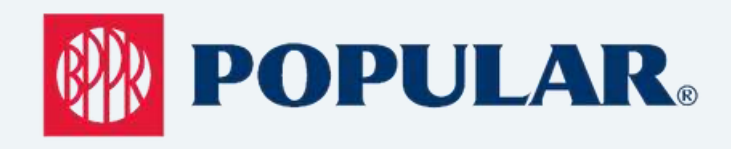

### PASO 02 Empleados de BPPR, conectar cables para proyección y audio al pequeño docking

DOCKING NO PROVISTO EN LA SALA, TRAER DOCKING DE DELL PERSONAL

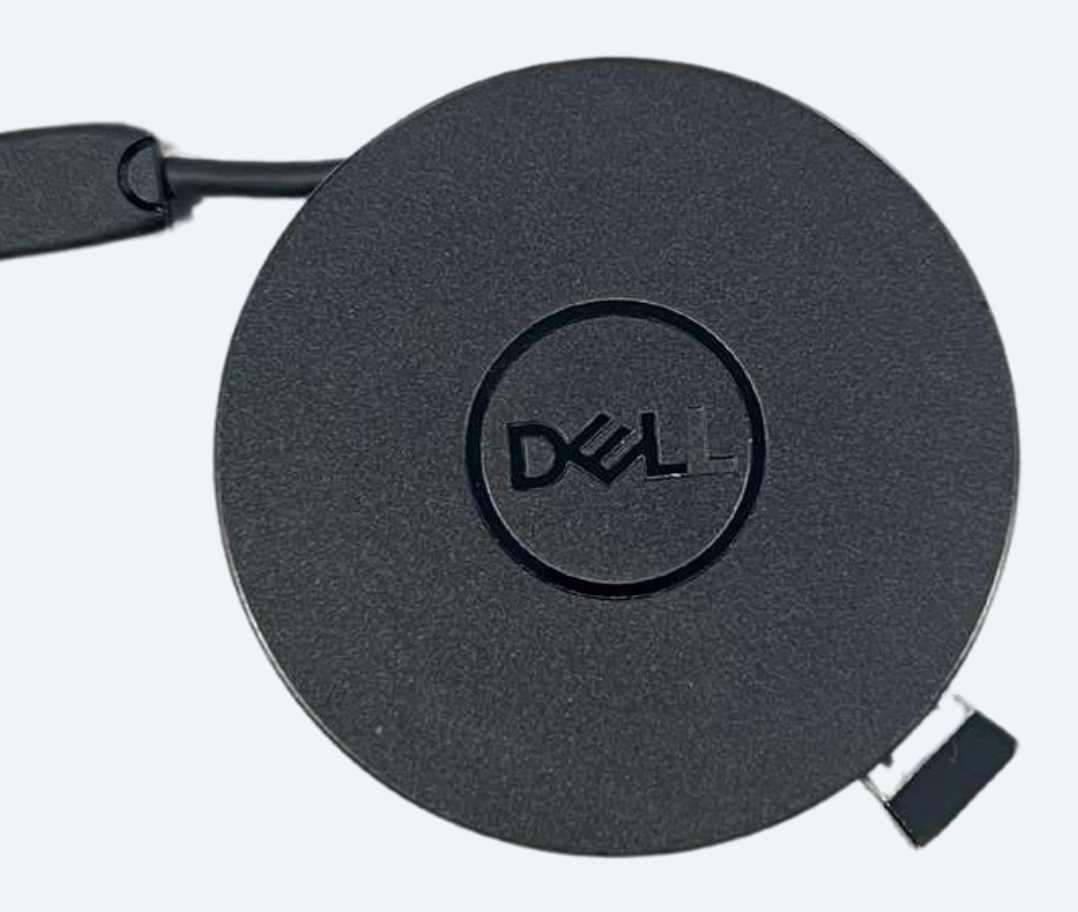

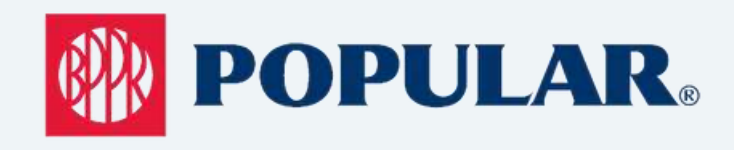

PASO

Si traes computadora MAC, favor tener docking o adapter adecuado para poder conectar cables.

03

DOCKING NO PROVISTO EN LA SALA, TRAER DOCKING PERSONAL

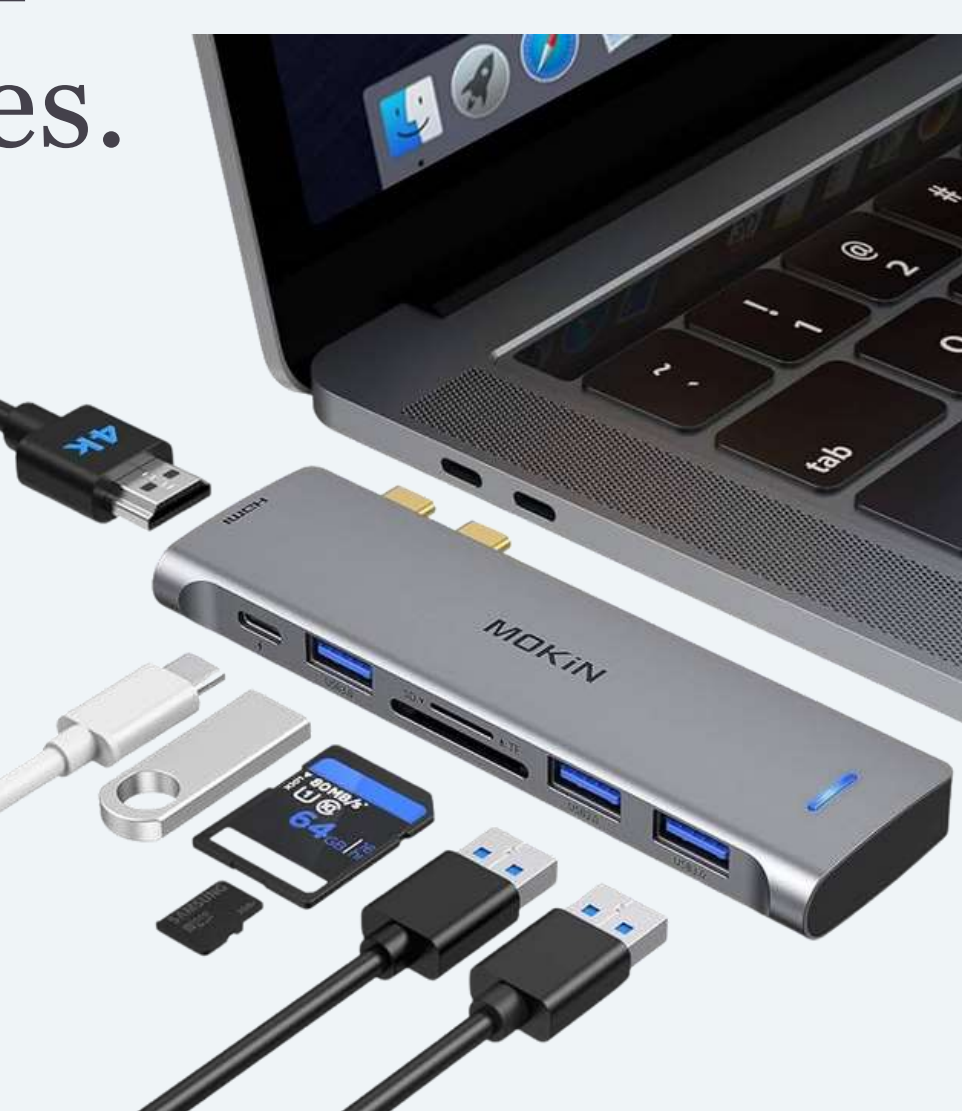

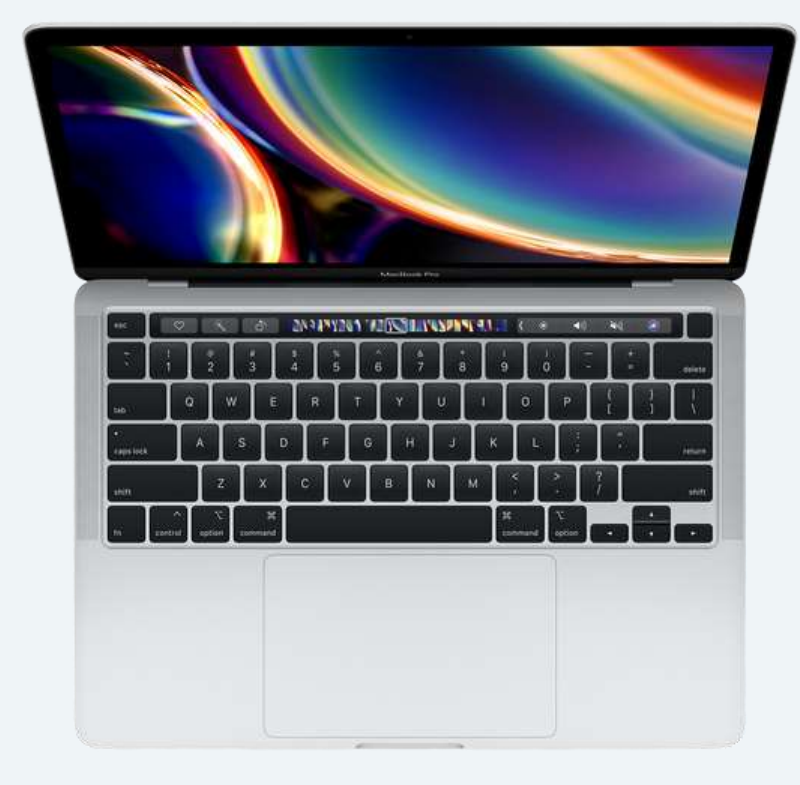

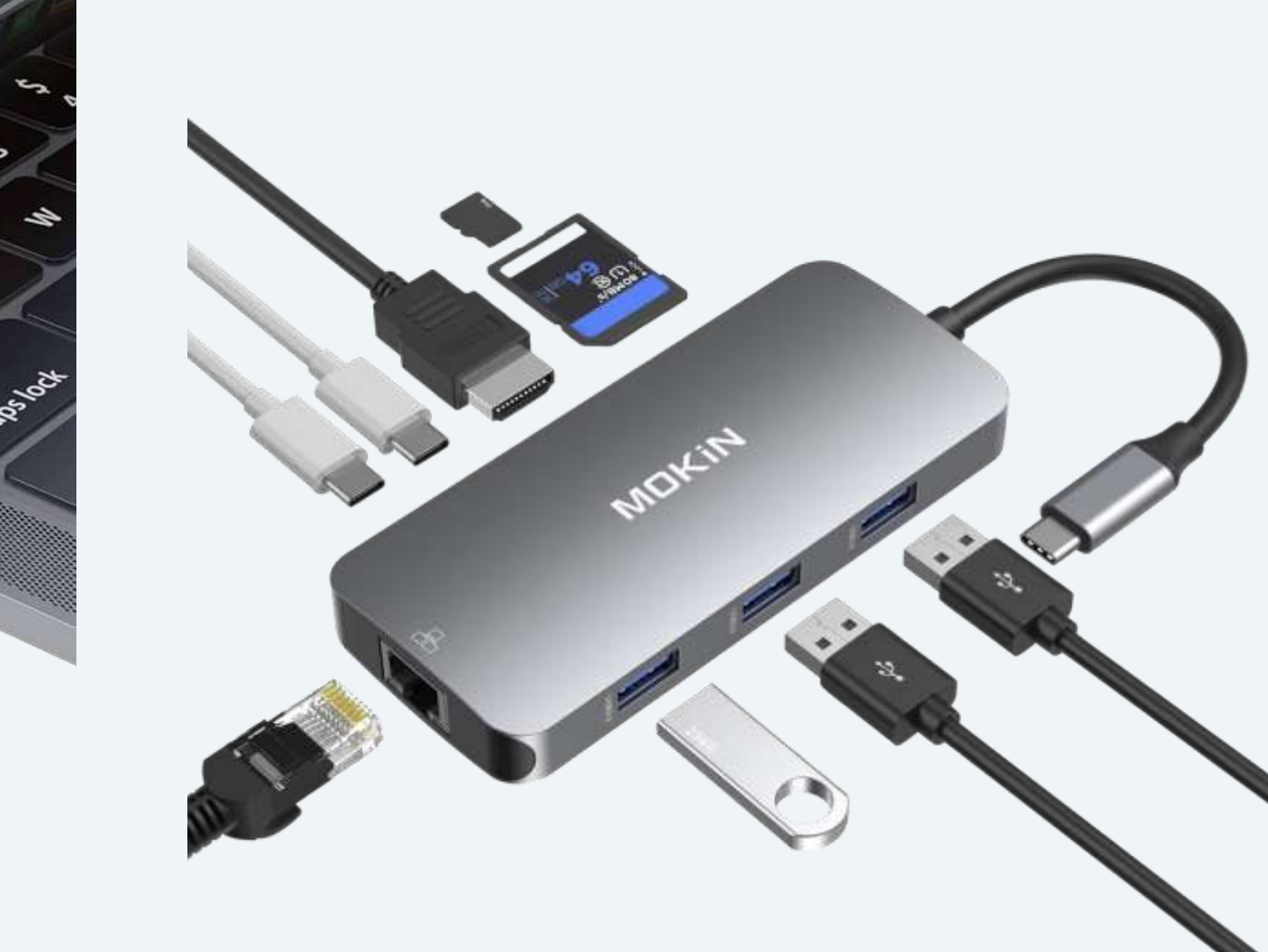

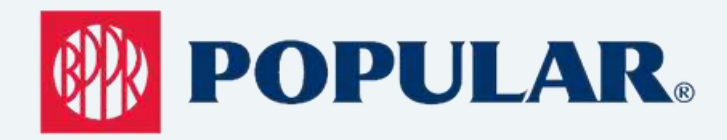

PASO 04 Prender TV (Por el lado izquierdo del TV)

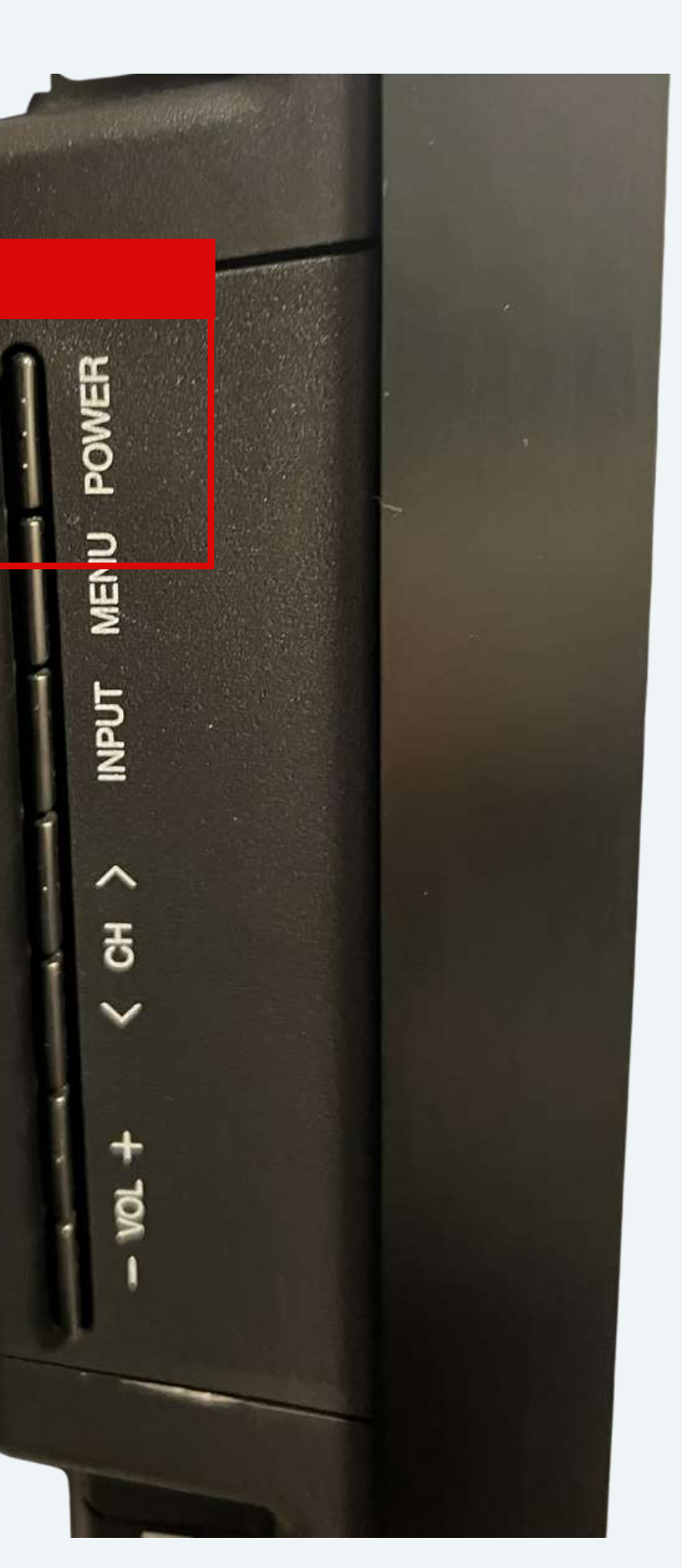

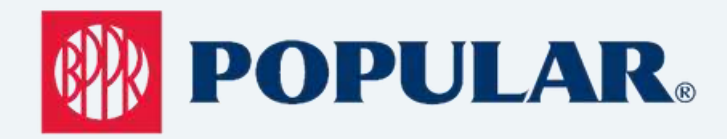

PASC 05

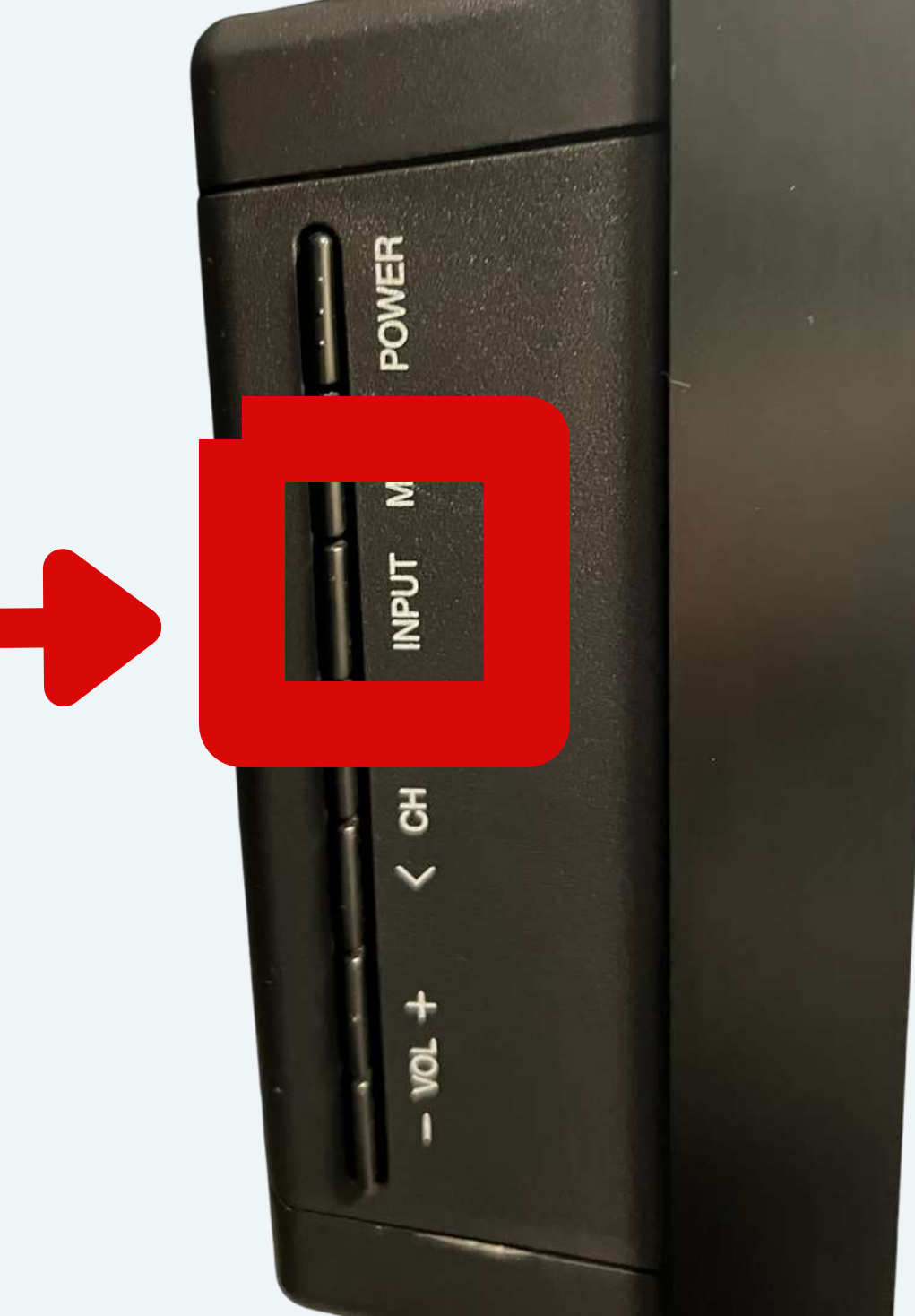

Verificar Input de HDMI poder proyectar imagen

#### **CONFERENCE ROOM A**

# escogido sea el correcto para

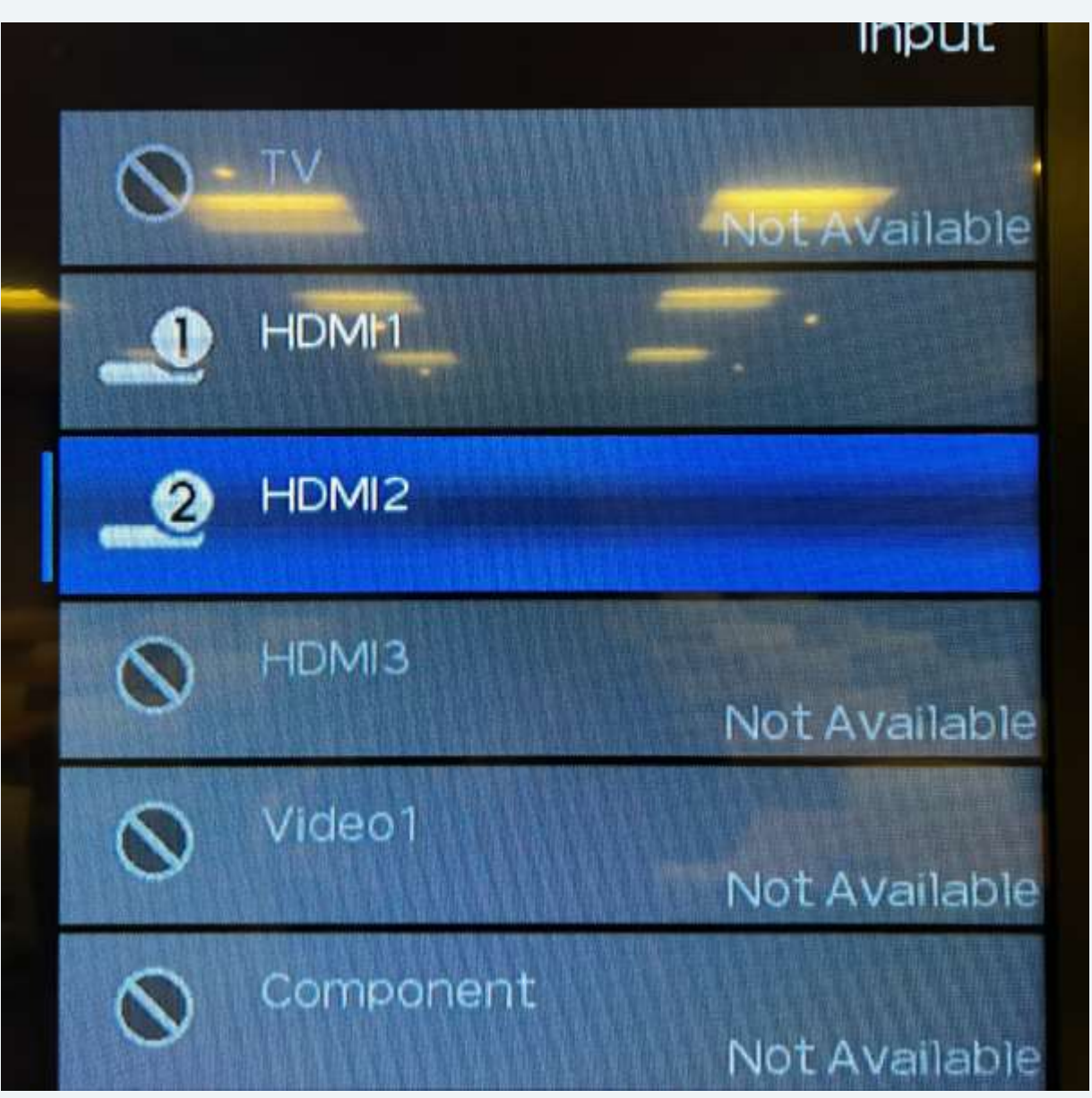

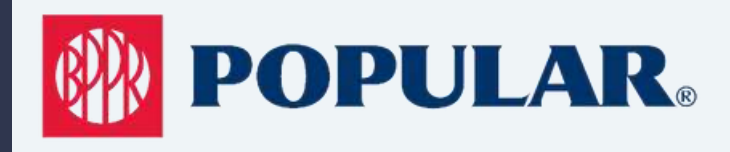

### PASO 06 Settings de Laptop (Para lograr que el sonido de la laptop se escuche en las bocinas del techo)

Volume Settings (Audio Settings) debe estar en: *Echo Cancelling Speakerphone* (TesiraForte)

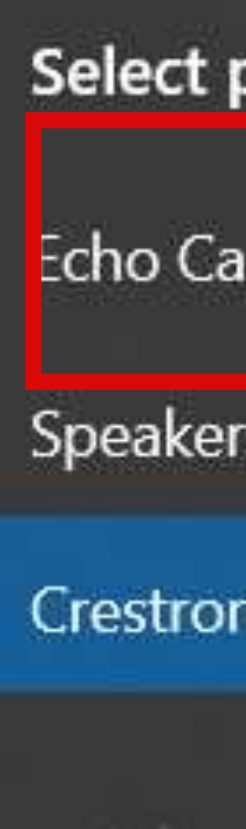

Select playback device

Echo Cancelling Speakerphone (TesiraFORTE

Speakers (Realtek(R) Audio)

Crestron (HD Audio Driver for Display Audio)

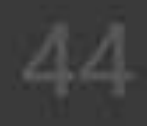

 $\sim$ 

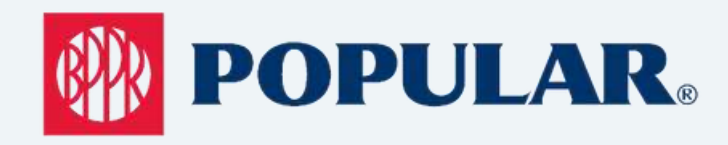

PASO 07 Settings de Teams Abre la aplicación de Teams y presione ícono de Settings al lado de foto de perfil

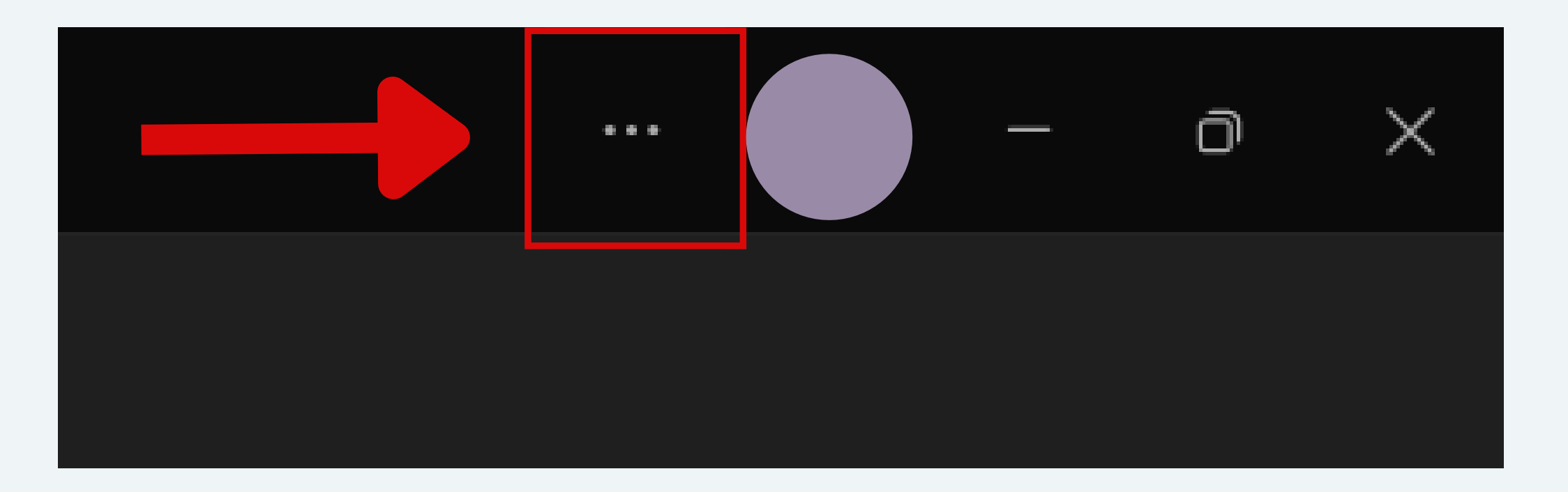

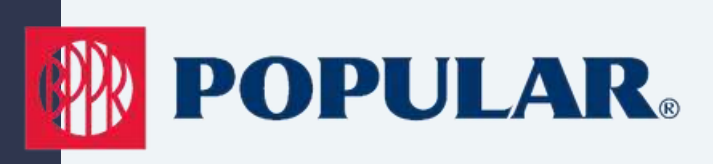

PASO 08 Settings de Teams Escoge la opción

de: Devices

#### Settings

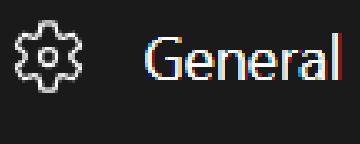

- Accounts and orgs
- Derivacy
- $\bigcirc$  Notifications and activity
- Appearance and accessibility
- Files and links
- App permissions
- 🖁 Calls
- Captions and transcripts

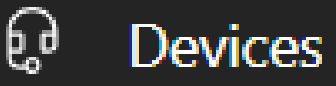

Recognition

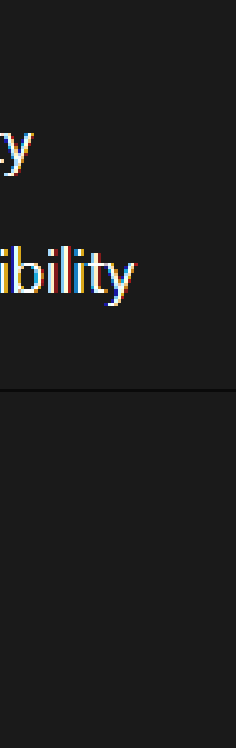

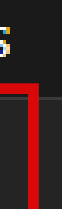

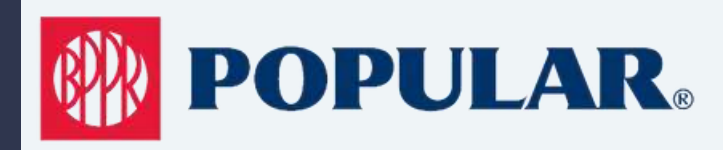

### PASO 09 Settings de Teams En Audio Settings escoge: Echo Cancelling Speakerphone (Tesira FORTE) para Speaker y Microphone

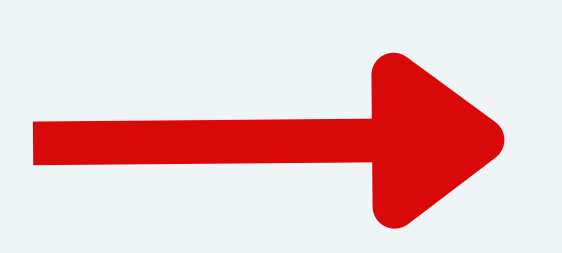

Audio Settings

Speaker

Microphone

Automatically adjust mic sensitivity

Sync device buttons ①

B Make a test call

#### **CONFERENCE ROOM A**

Echo Cancelling Speakerphone (TesiraFORTE)

Echo Cancelling Speakerphone (TesiraFORTE)

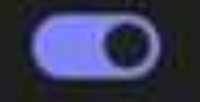

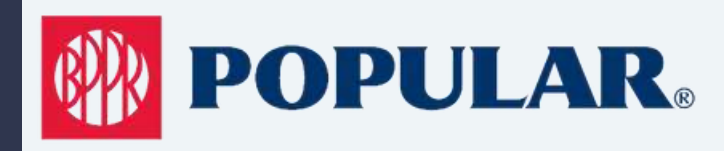

PASO 10 Settings de Teams Si vas a usar cámara, en el área de Video Settings escoge: *HuddleCamHD* 

Video Settings Camera Adjust brightness () Soft focus () Green Screen ()

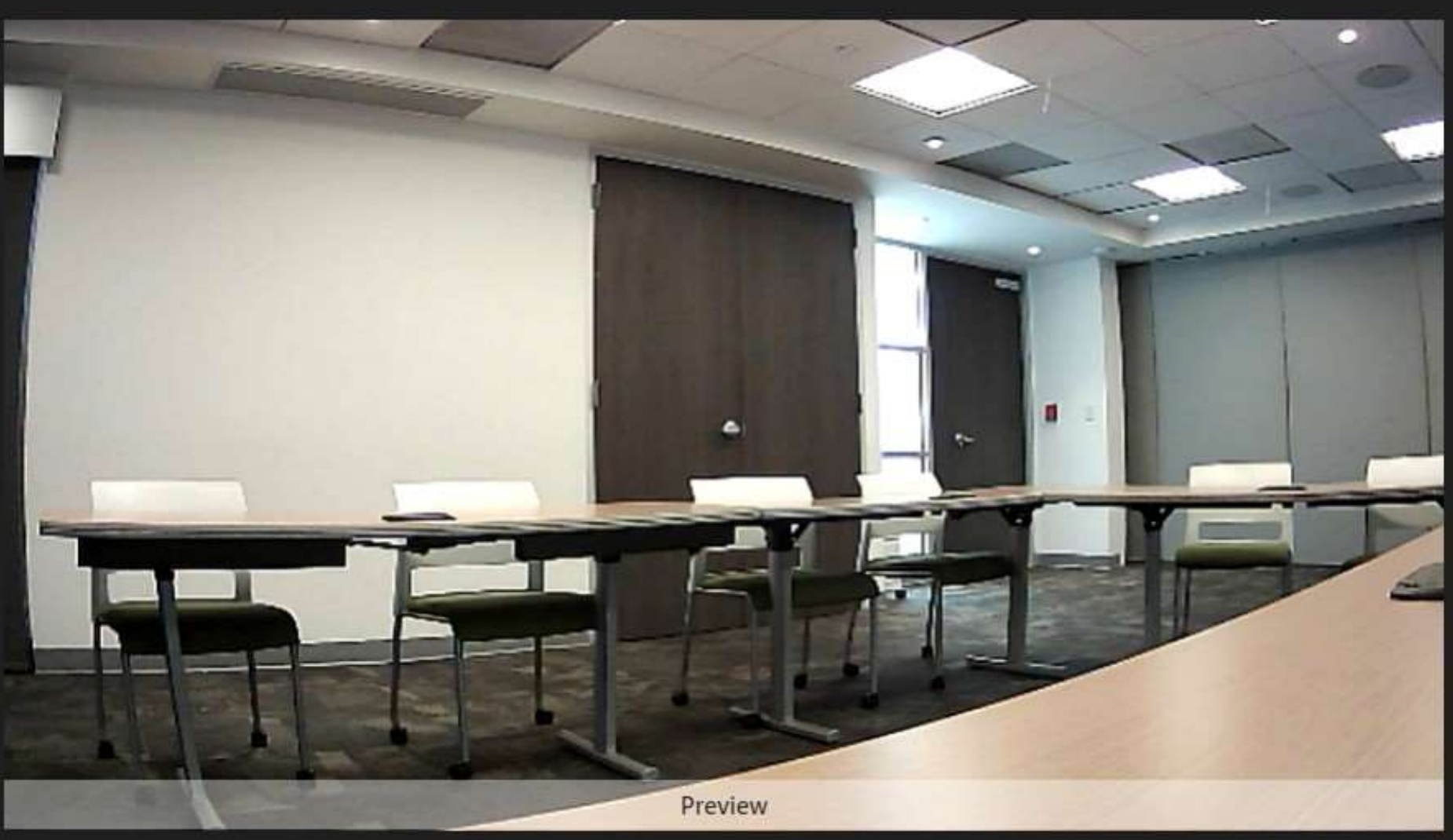

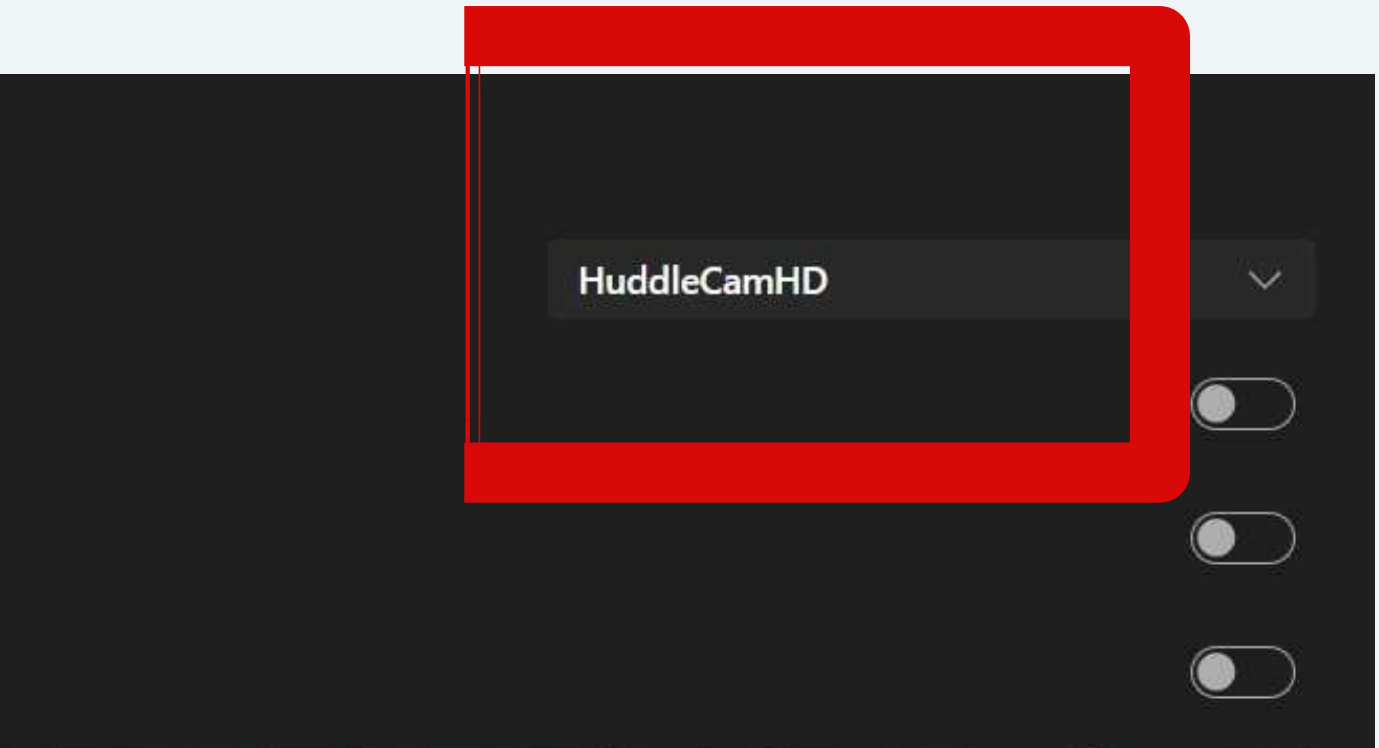

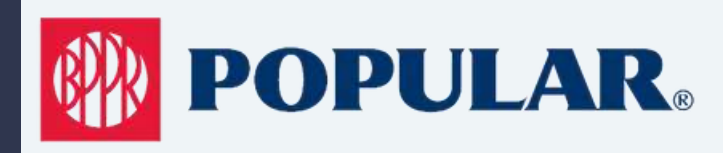

### PASO 1 Settings de Teams Luego de tener los Device Settings escogidos, presione: *Make A Test Call* para hacer una prueba antes de la reunión.

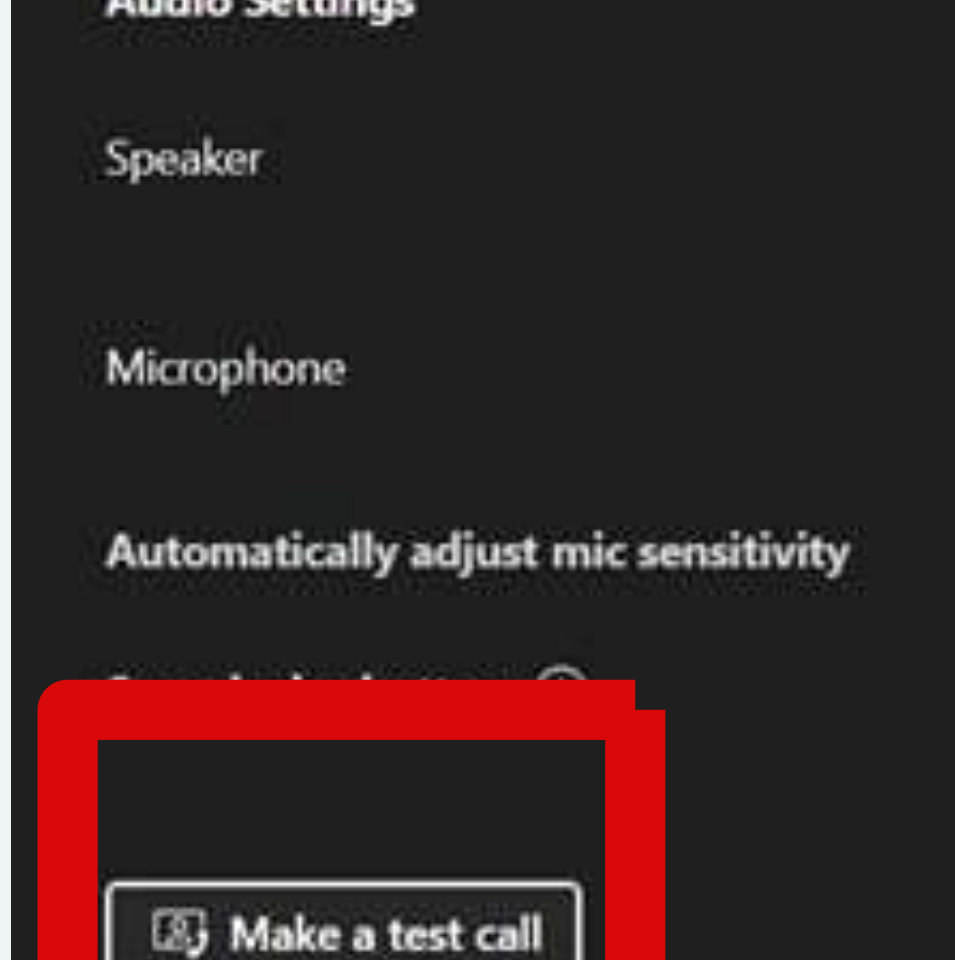

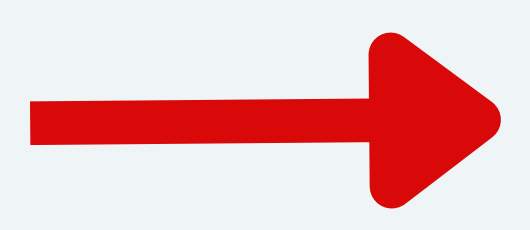

#### **CONFERENCE ROOM A**

Echo Cancelling Speakerphone (TesiraFORTE)

Echo Cancelling Speakerphone (TesiraFORTE)

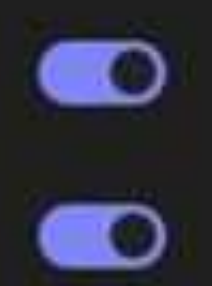

 $\sim$ 

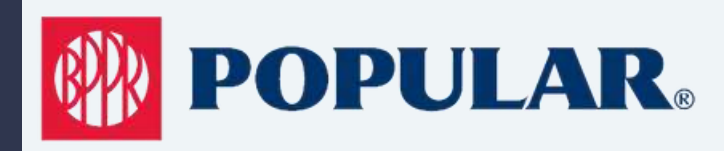

PASC 12 Microsoft Teams hára una llamada de prueba. Se hará prueba de video, bocina y micrófono.

### Settings de Teams

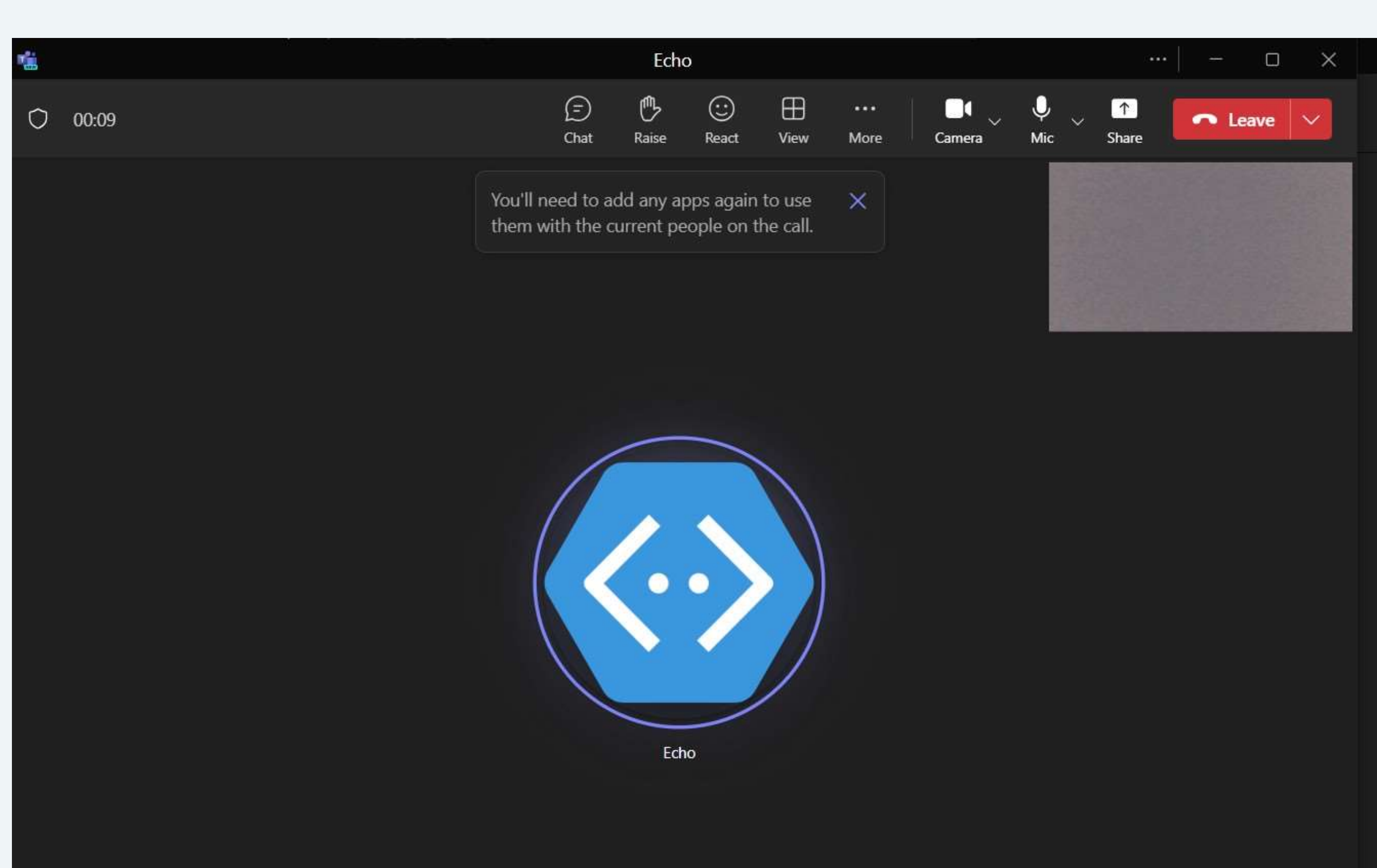

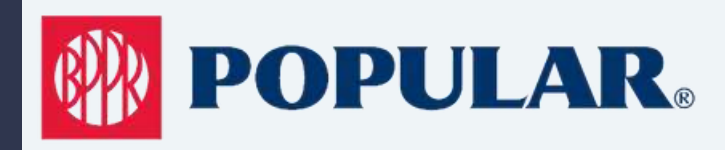

## PASO 12 Settings de Teams

Si luego de la prueba le sale todos los devices con un checkmark verde, ya estas listo para empezar.

Si en algun device, te sale un marca roja desconecta y conecta cables USB nuevamente y hacer prueba de llamada nuevamente.

| Ş        | Microphone - Echo Cancelling Speakerphone (TesiraFORTE)<br>Connected | Ø |
|----------|----------------------------------------------------------------------|---|
| <b>N</b> | Speaker - Echo Cancelling Speakerphone (TesiraFORTE)<br>Connected    | Ø |
|          | Camera - HuddleCamHD<br>Connected                                    | Ø |
| (î;      | Network<br>Connected                                                 | Ø |
|          | Close Show Device Settings                                           |   |

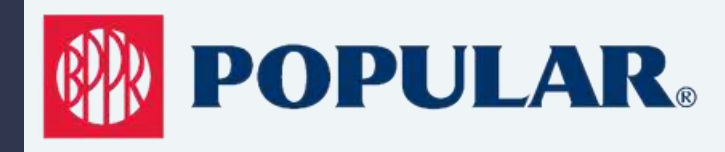

### iEstas listo para empezar su reunión!

Si se encuentra con problemas técnicos, favor de comunicarse con: Heriberto Cruz: (787)-392-4342

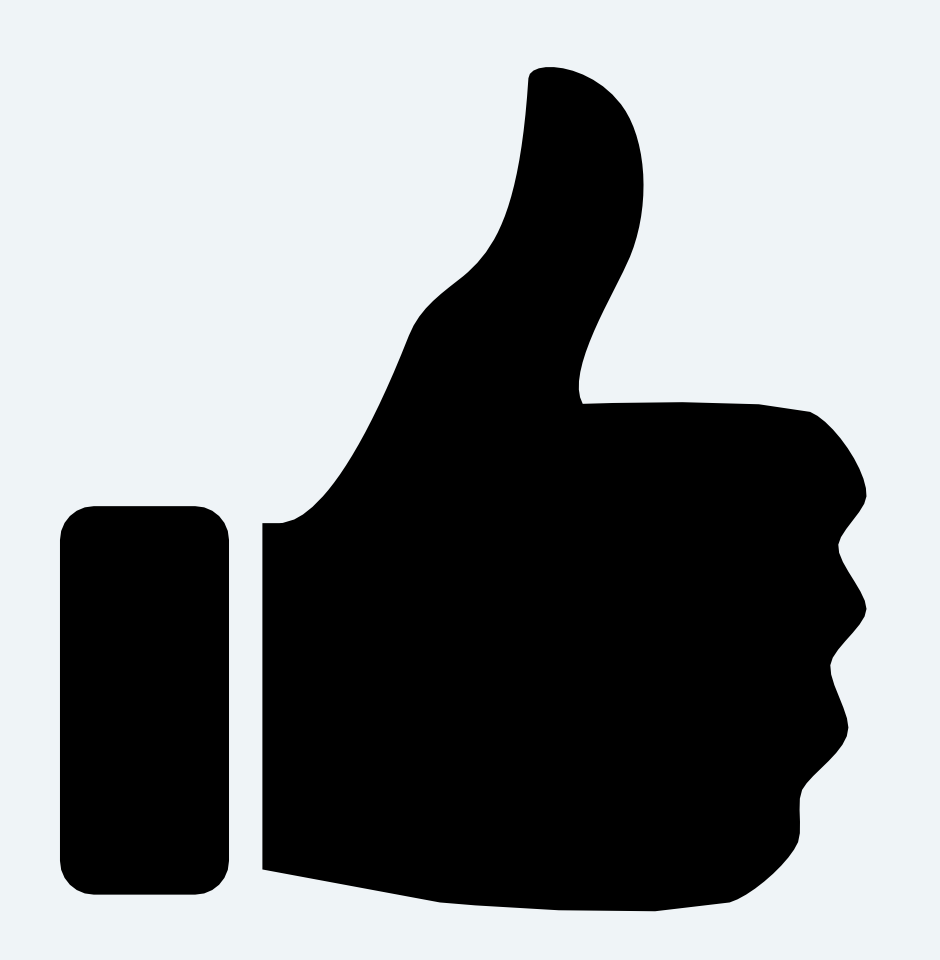